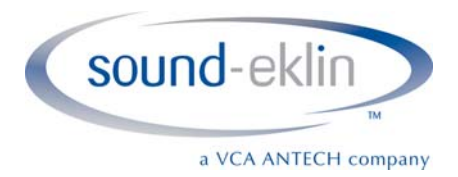

# eFilm Setup Guide

This guide will walk you through setting up eFilm on your hospitals computers. Below is information you will need to enter after the software has installed. If at any point you require assistance, please contact Technical Support at 1-800-819-5538

AE Title:

IP Address:

**Port**: 104

IC Port: 3333

 Double click the set-up icon to run the InstallShield Wizard. NOTE: You must be logged in as an Administrator. In Windows 7/Vista - right click the setup icon and choose to "Run as Administror"

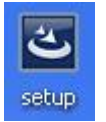

2. Click Install. The setup files will extract. This can take several minutes.

| Status             | Requirement                                                   |
|--------------------|---------------------------------------------------------------|
| Pending<br>Pending | System Requirement check<br>Microsoft SQL Server 2005 Express |
|                    |                                                               |

6359 Paseo Del Lago Carlsbad, California 92011 OFFICE 760.918.9626 FAX 760.918.9620

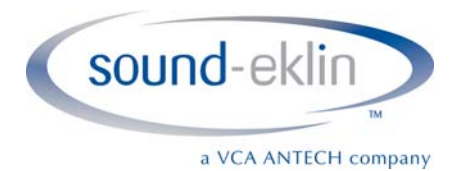

# 3. Click Next

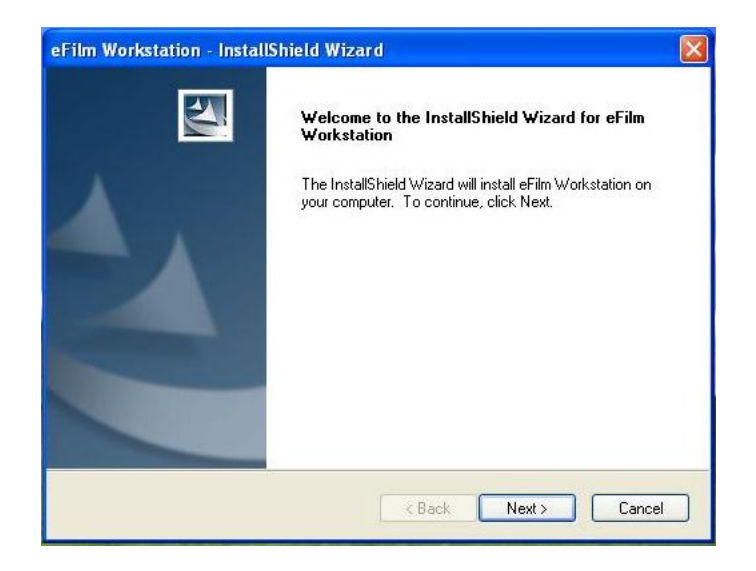

- 4. Enter
  - a. Username: SoundEklin
  - b. Company Name: SoundEklin

| eFilm Workstation - InstallShield Wizard                                       |          |
|--------------------------------------------------------------------------------|----------|
| Customer Information<br>Please enter your information.                         | No.      |
| User Name:                                                                     |          |
| SoundEklin                                                                     |          |
| Company Name:                                                                  |          |
| SoundEklin                                                                     |          |
| Install this application for:<br>Our Anyone who uses this computer (all users) |          |
| Only for me (Owner)                                                            |          |
| nstallShield                                                                   | > Cancel |

5. Click Next to continue the installation.

6359 Paseo Del Lago Carlsbad, California 92011 OFFICE 760.918.9626 FAX 760.918.9620

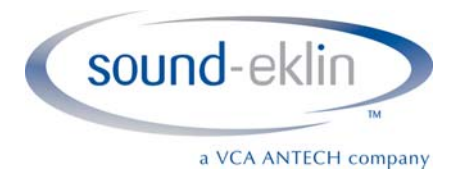

6. Click Next at Choose Destination Location window

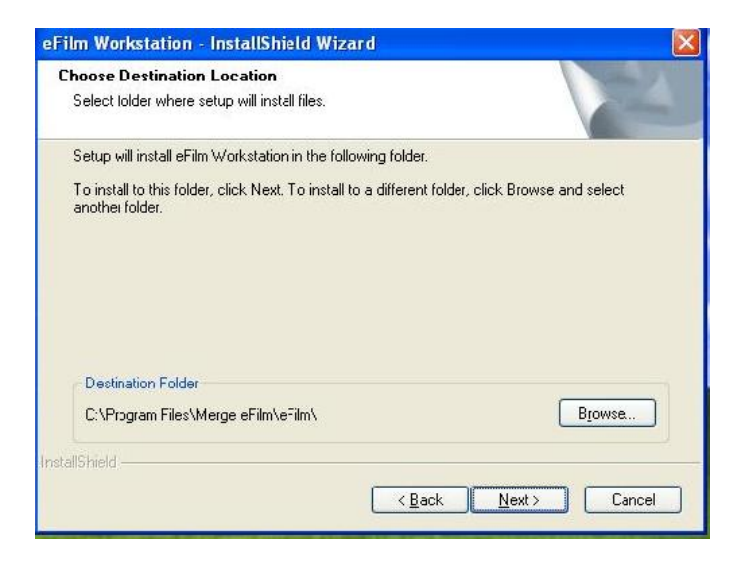

- 7. Enter the following information
  - a. AE Title: Use the name of the computer you are on (EXAM2, PHARM, TREATMENT, etc)
  - b. Port: 4006
  - c. click Next

| eFilm Work      | station - InstallShield Wizard 🛛 🛛 🚺    |  |
|-----------------|-----------------------------------------|--|
| eFilm Work      | sstation DICOM values.                  |  |
| Please ent      | ter in, change or verify the following. |  |
| AE Title        | EXAM2                                   |  |
| Port            | 4006                                    |  |
| InstallShield — | <pre>&lt; Back Next &gt; Cancel</pre>   |  |

6359 Paseo Del Lago Carlsbad, California 92011 OFFICE 760.918.9626 FAX 760.918.9620

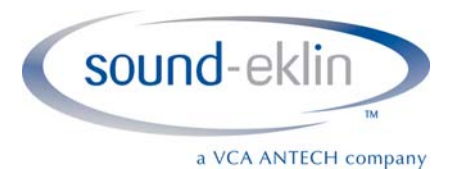

8. Make sure **Typical** is chosen and click **Next** 

| tion - InstallShield Wizard 🛛 🛛 🔀                                                      |
|----------------------------------------------------------------------------------------|
| up type to install.                                                                    |
| of setup you prefer, then click Next.                                                  |
| Program will be installed with the most common options. Recommended for<br>most users. |
| Program will be installed with minimum required options.                               |
| You may select the options you want to install. Recommended for advanced users.        |
|                                                                                        |
|                                                                                        |

9. Click Next to start copying files

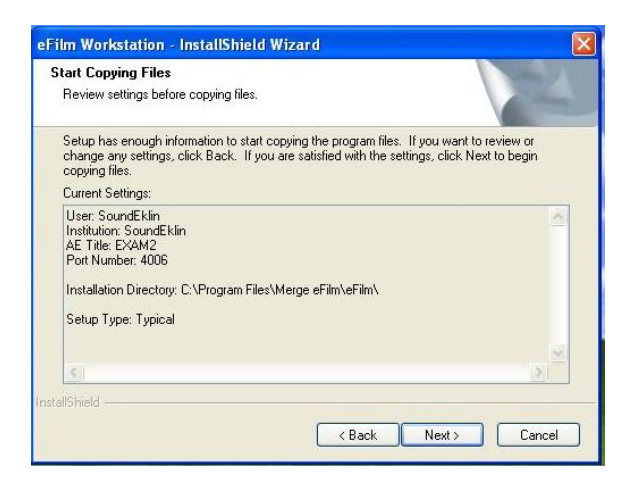

6359 Paseo Del Lago Carlsbad, California 92011 OFFICE 760.918.9626 FAX 760.918.9620

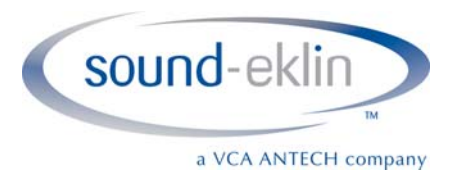

### 10. Click OK when the InstallShield Wizard tells you that it will need to restart the machine

| eFilm W | /orkstation - InstallShield Wizard 🛛 🔀                                                                                                    |
|---------|----------------------------------------------------------------------------------------------------|
| ⚠       | You will be prompted to restart your machine for installation to complete. After your computer has restarted, please log in using the account you started the installation process with, otherwise the installation may not complete successfully and will leave your installation in an unstable state. |

#### 11. Choose Yes, I want to restart my computer now and click Finish eFilm Workstation - InstallShield Wizard

| InstallShield Wizard Complete<br>The InstallShield Wizard has successfully installed eFilm<br>Workstation. Before you can use the program, you must restart<br>your computer.                    |
|----------------------------------------------------------------------------------------------------|
| <ul> <li>Yes, I want to restart my computer now.</li> <li>No, I will restart my computer later.</li> <li>Remove any disks from their drives, and then click Finish to complete setup.</li> </ul> |
| K Back Finish Cancel                                                                                                    |

12. When your computer restarts, double click the eFilm icon on the desktop

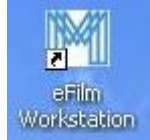

6359 Paseo Del Lago Carlsbad, California 92011 OFFICE 760.918.9626 FAX 760.918.9620

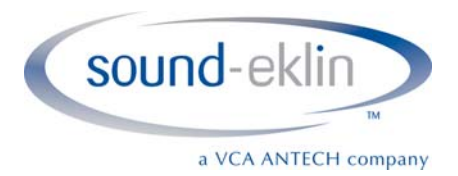

13. Click **Register** when the software starts

| Register                                                                                                    | X                |
|----------------------------------------------------------------------------------------------------|------------------|
| This Merge Healthcare product is not registered. Please choose one options:                                                       | of the following |
| _ Evaluate                                                                                                    | 1-               |
| You may evaluate this product once for a period of 30 days.<br>To begin your free evaluation now, please select 'Evaluate'.       | Evaluate         |
| Register                                                                                                    |                  |
| If you wish to forego your free 30-day evaluation and are ready to purchase a license for this product, please select 'Register'. | Register         |
| Cancel                                                                                                    |                  |
| If you do not wish to evaluate or register this product at this time, please select 'Exit'.                                       | Exit             |
|                                                                                                    |                  |

14. Click Yes when it asks if you want to continue the Registration

| ntinue with the m<br>nt to continue?<br>Yes | egistration process now, you wi             | PERMANENTLY lose the opportunity to evaluate                                  |
|---------------------------------------------|---------------------------------------------|-------------------------------------------------------------------------------|
|                                             | ntinue with the r<br>nt to continue?<br>Yes | ntinue with the registration process now, you wi<br>nt to continue?<br>Yes No |

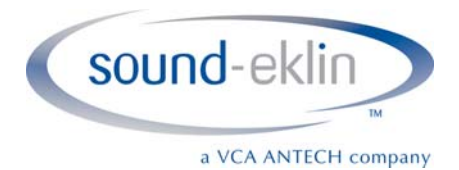

15. Choose **Client** when it asks for the Registration Type

| , contact your |
|----------------|
|                |
| Local          |
|                |
| Client         |
| Server         |
|                |
| Cancel         |
|                |

16. Enter the IP address of your server in the **Primary Server** field. This is found at the top of this document

| Selected Literises. |               |         |            |                  |           |
|---------------------|---------------|---------|------------|------------------|-----------|
| Product             | License Type  | License | Info       |                  |           |
| eFilm Workstation   | Local         | C:\Proc | ram Files\ | Merge eFilm∖eFil | m\License |
| <                   |               | .III    |            |                  |           |
| Server Pair         |               |         |            |                  | •         |
|                     | Address:      |         | Port:      | Status:          |           |
| Primary Server:     | 192.168.1.201 |         | 8080       |                  | Verify    |
| Secondary Server:   |               |         | 8080       |                  | Verify    |
|                     |               |         |            |                  |           |

6359 Paseo Del Lago Carlsbad, California 92011 OFFICE 760.918.9626 FAX 760.918.9620

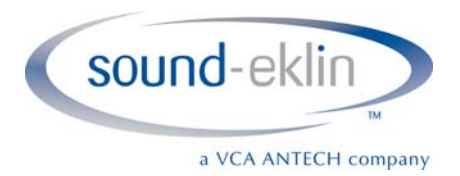

# 17. Click Verify. The Status field should read Passed

|                   | Address:      | Port: | Status: |        |
|-------------------|---------------|-------|---------|--------|
| Primary Server:   | 192.168.1.201 | 8080  | Passed  | Verify |
| Secondary Server: |               | 8080  |         | Verify |

18. Click OK, then click Yes when it tells you the Secondary Server is offline

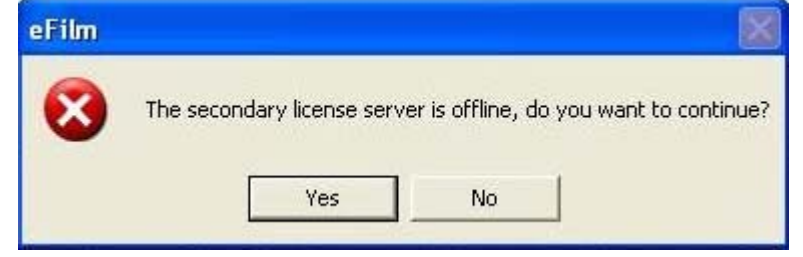

- 19. Click OK to close the Client License window
- 20. The eFilm software will now load. Click the Settings button

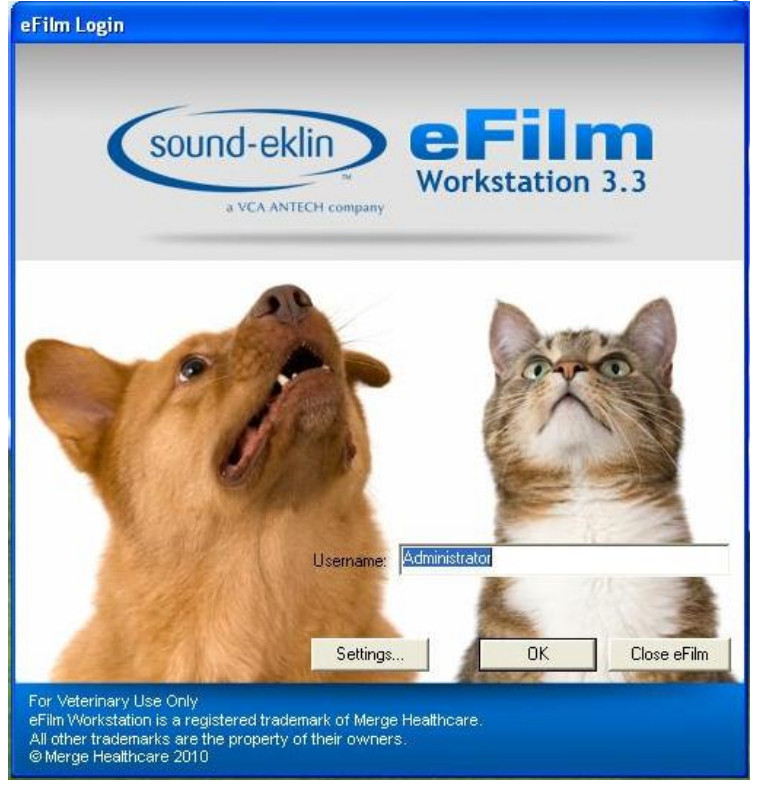

6359 Paseo Del Lago Carlsbad, California 92011 OFFICE 760.918.9626 FAX 760.918.9620

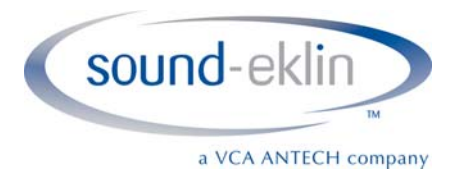

# 21. Ensure the following are checked/unchecked, then click **OK**

- a. Checked: Bypass user authentication
- b. Checked: Bypass login when automated
- c. Unchecked: Enable audit
- d. Checked: Disable login timout
- e. Checked: Overlay Fixed
- f. Unchecked: Limit Features

| Administrative Settings           |                                           |                   |                   |                  |     |
|-----------------------------------|-------------------------------------------|-------------------|-------------------|------------------|-----|
| – Login Gatekeepers               |                                           |                   |                   |                  |     |
| Description                       | Domain Name / Web Service                 |                   | Туре              |                  | -   |
|                                   |                                           |                   |                   |                  | -   |
|                                   |                                           |                   |                   |                  |     |
|                                   |                                           |                   |                   |                  |     |
|                                   |                                           |                   |                   |                  |     |
|                                   |                                           |                   |                   |                  |     |
|                                   |                                           |                   |                   |                  |     |
| Description                       | Domain Name                               |                   |                   | Туре             | 7   |
|                                   | -                                         |                   | Browse            |                  | 3   |
| Add Update                        | Delete Verify                             |                   |                   |                  |     |
| – Login Overrides                 |                                           | uditing           |                   |                  |     |
| ☑ Bypass user authentication      | ✓ Bypass login when automated             | Enable audit      |                   | Channel: 8085    |     |
| Login Timeout                     |                                           |                   | - Overlay Set     | ting             |     |
| Lock eFilm after the user has bee | n inactive for 🔢 🕂 minutes. 🔽 Disat       | ole login timeouț | Verl              | ay Fixed         |     |
| 1100 Francis                      |                                           |                   |                   |                  |     |
|                                   |                                           |                   |                   |                  |     |
| I Limit eFilm Features            |                                           |                   |                   |                  |     |
| Disable Study Manager 🛛 🕅         | Disable Help (via F1) 🛛 🕅 Disable Right-c | lick menu 🛛 🕅 Di  | sable Close Study | Disable Close ef | ilm |
|                                   |                                           |                   |                   | ОК               |     |
|                                   |                                           |                   |                   |                  |     |

6359 Paseo Del Lago Carlsbad, California 92011 OFFICE 760.918.9626 FAX 760.918.9620

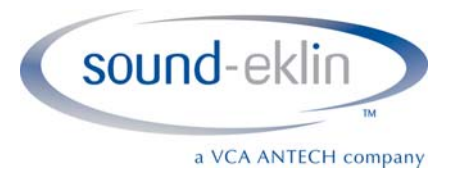

22. When the software opens, click Edit, then click Properties

| 🗃 SOUNDEKLIN 3.3 VET |      |          |          |         |      |  |
|----------------------|------|----------|----------|---------|------|--|
| File                 | Edit | Utility  | ToolBars | Profile | Help |  |
|                      | Pr   | operties |          | 2       |      |  |

23. Choose the Image Channel tab from the Edit Properties page

| Modality Settings               | Preferences 1  | Volume Settings        | Image Markers      | Template Setti                        | ngs   HIS<br>Channel   r | /RIS Interface |
|---------------------------------|----------------|------------------------|--------------------|---------------------------------------|--------------------------|----------------|
| ICOM Configuration              | DILUM Printers | Administrative Setting | is Visualization : | bervices inidy                        |                          | Hemote Device  |
| ervers Configuration            |                |                        |                    |                                       |                          |                |
| Description AE                  | Title IP Addre | ess DICOM Port         | IC Port Timeout    | (secs) Default                        |                          |                |
|                                 |                |                        |                    | · · · · · · · · · · · · · · · · · · · |                          |                |
|                                 |                |                        |                    |                                       |                          |                |
|                                 |                |                        |                    |                                       |                          |                |
|                                 |                |                        |                    |                                       |                          |                |
|                                 |                |                        |                    |                                       |                          |                |
|                                 |                |                        |                    |                                       |                          |                |
|                                 |                |                        |                    |                                       |                          |                |
|                                 |                |                        |                    |                                       |                          |                |
|                                 |                |                        |                    |                                       |                          |                |
| -Device-                        | 000000         |                        |                    | 248                                   |                          |                |
| Device<br>Description           | AE Title       | IP Address             | DICOM Port         | IC Port                               | Timeout (secs)           |                |
| - Device<br>Description         | AE Title       | IP Address             | DICOM Port         | IC Port                               | Timeout (secs)           | T Default      |
| Device<br>Description           | AE Title       | IP Address             | DICOM Port         | IC Port                               | Timeout (secs)           | T Default      |
| Device<br>Description<br>Verify | AE Title       | IP Address             | DICOM Port         | IC Port                               | Timeout (secs)           | ☐ Default      |
| Device<br>Description           | AE Title       | IP Address             | DICOM Port         | IC Port                               | Timeout (secs)           | ☐ Default      |
| Device<br>Description<br>Verify | AE Title       | IP Address             | DICOM Port         | IC Port                               | Timeout (secs)           | ☐ Default      |
| Device<br>Description<br>Verify | AE Title       | IP Address             | DICOM Port         | IC Port                               | Timeout (secs)           | ☐ Default      |
| Device<br>Description           | AE Title       | IP Address             | DICOM Port         | IC Port                               | Timeout (secs)           | ☐ Default      |
| Device<br>Description<br>Verify | AE Title       | IP Address             | DICOM Port         | IC Port                               | Timeout (secs)           | ☐ Default      |
| Device<br>Description<br>Verify | AE Title       | IP Address             | DICOM Port         | IC Port                               | Timeout (secs)           | ☐ Default      |
| Device<br>Description<br>Verify | AE Title       | IP Address             | DICOM Port         | IC Port                               | Timeout (secs)           | ☐ Default      |

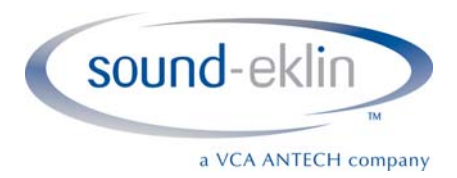

- 24. Enter the following information in the Device section
  - a. Description: Fusion Server
  - b. AE Title: See Page 1 (This must be entered exactly as it appears, including case)
  - c. IP Address: See Page 1 for the Server's IP Address
  - d. DICOM Port: 104
  - e. IC Port: 3333
  - f. Timeout: 5
  - g. Check the Default box

| Description   | AE Title     | IP Address    | DICOM Port | IC Port | Timeout (secs) |           |
|---------------|--------------|---------------|------------|---------|----------------|-----------|
| Fusion Server | VARCE0611C34 | 192.168.0.201 | 104        | 3333    | 5 🛨            | ✓ Default |
|               |              |               | - F. M.    |         |                |           |
| 11-36         |              |               |            |         |                |           |

- 25. Click the Add button
- 26. Single click the Fusion Server in the Servers section
- 27. Click the Verify button. If you do not receive a *verified connection* message, please contact Tech Support at 1-800-819-5538

| Verify | Fusion Server - connection verified |
|--------|-------------------------------------|
| 40     | 4.022                               |

- 28. Click the **OK** button to return to the eFilm Study Manager
- 29. Search for your study using Image Chanel in the Study Manger